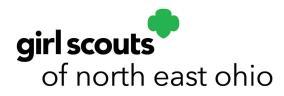

## PAYA Credit Card Transaction Steps

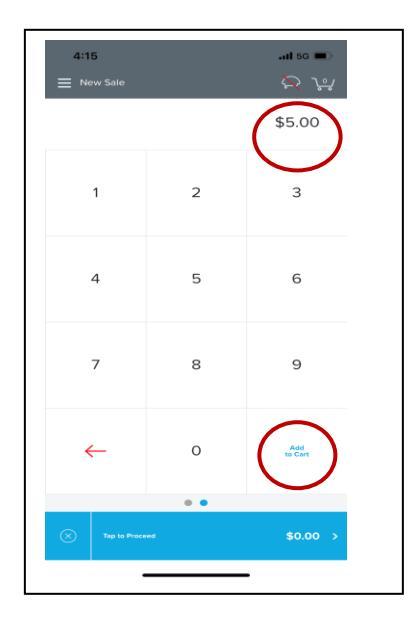

- 1. Enter the dollar amount of the sale.
- 2. Select Add to Cart

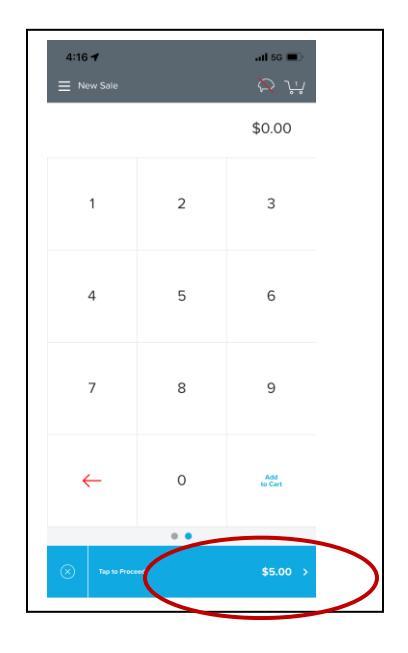

3. Total will show in the bottom bar, Tap to Proceed

| ati 56 📼 |
|----------|
| \$5.00   |
| \$5.00   |
| >        |
|          |
|          |
|          |
|          |
|          |
|          |
|          |

4. You can add a note if needed in the Add Transaction information the tap Select Tender

| 4:17<br>< Choose Tender | adi so 🖜 |
|-------------------------|----------|
|                         |          |
|                         |          |
| Keyed                   |          |
| Cash Cash               |          |
|                         |          |
|                         |          |

5. Select Keyed to be able to key in the credit card information

| 9:02          |           | al 🗢 🗈                   |
|---------------|-----------|--------------------------|
|               |           | Ŕ                        |
| Total         |           | \$5.00                   |
| Card Number   | Exp. Date | CVV                      |
| Enter card no |           |                          |
|               |           |                          |
|               |           |                          |
|               |           |                          |
|               |           |                          |
|               |           |                          |
|               | _         |                          |
|               |           | Done                     |
| 1             | 2<br>     | 3<br>DEF                 |
| 4<br>6ні      | 5<br>JKL  | 6<br>MNO                 |
| 7<br>PQRS     | 8         | 9<br>wxyz                |
|               | 0         | $\langle \times \rangle$ |
|               |           |                          |
|               |           | -                        |

6. Tap Enter Card Number to bring up the keypad

| 9:02     |        | al 🗢 🗈 |  |
|----------|--------|--------|--|
| < Keyed  |        | $\sim$ |  |
| Total    |        | \$5.00 |  |
| ****0333 | 03/22  | CVV    |  |
| VISA     |        |        |  |
|          |        |        |  |
|          |        |        |  |
|          |        |        |  |
|          |        |        |  |
|          |        |        |  |
|          |        |        |  |
|          |        |        |  |
|          |        |        |  |
|          |        |        |  |
|          |        |        |  |
|          |        |        |  |
|          | Charge |        |  |
|          |        |        |  |
| -        |        |        |  |

7. Once card, expiration and CVV have been entered, tap Charge

## PAYA Credit Card Transaction Steps

|                 |                |                  | _ |
|-----------------|----------------|------------------|---|
| 9:02<br>Receipt |                | <b>⊂</b> ∎ ≎ In. |   |
|                 | ✓ \$5.00       |                  |   |
|                 |                |                  |   |
|                 |                |                  |   |
|                 |                |                  |   |
|                 |                |                  |   |
|                 |                |                  |   |
|                 |                |                  |   |
|                 | 💉 Send Receipt |                  |   |
|                 |                |                  |   |
|                 | 🖉 No Receipt   |                  |   |
|                 |                |                  |   |
|                 |                |                  |   |
|                 |                |                  |   |
|                 |                |                  |   |
|                 |                |                  |   |
|                 |                |                  |   |
|                 |                |                  |   |
|                 |                |                  |   |

8. You can send a receipt if the customer requests or select No Receipt.

After either selection, Next Sale will appear at the bottom so you can do another transaction